# 选课方法 (수강신청)

- 中文MBA课程 -

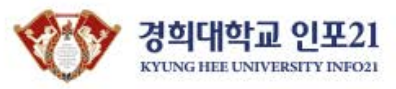

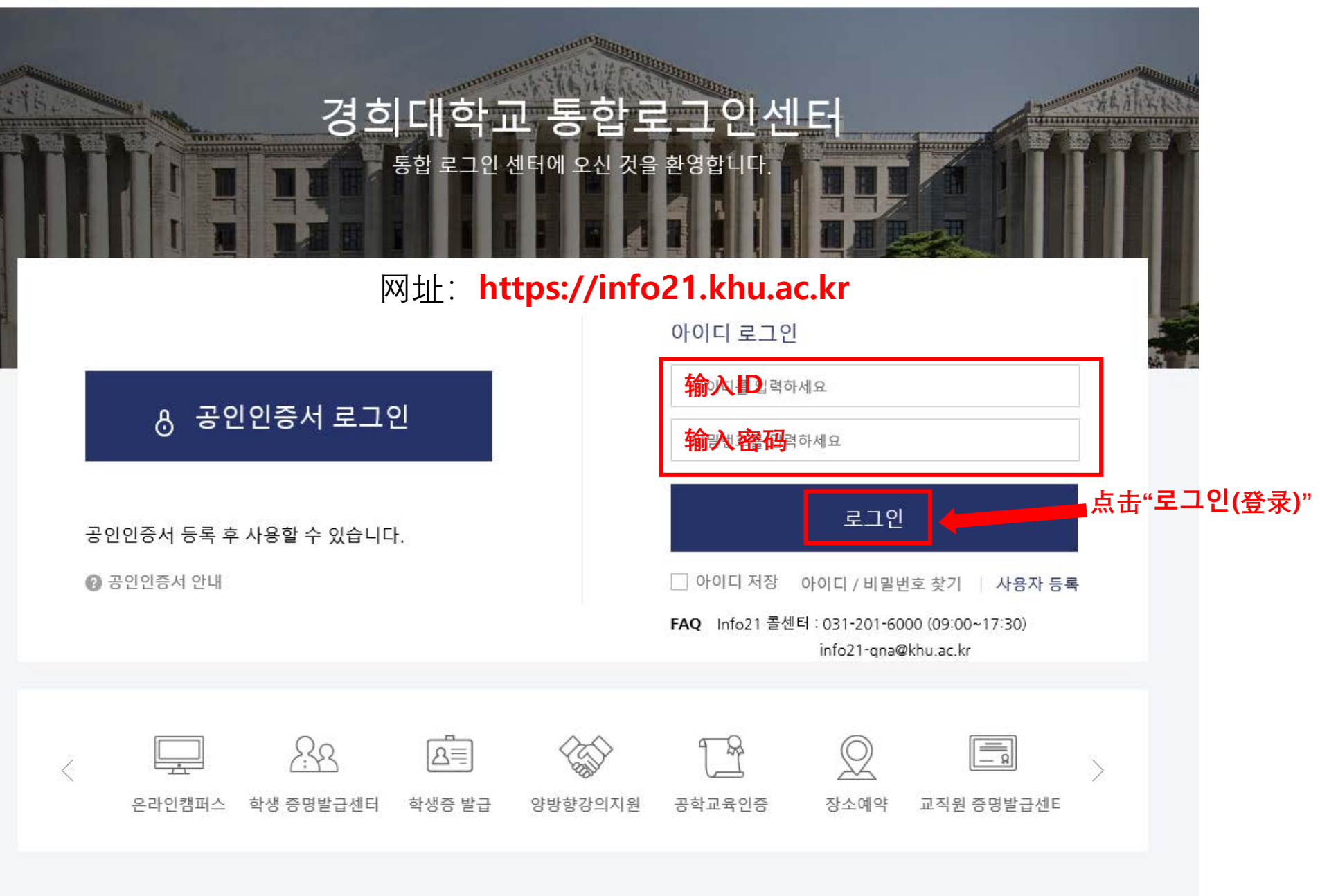

|      |               | -       |              |        |      |        |        | 로그아웃   F | AQ   환경설정 | KLAS   ENGLIS |  |  |
|------|---------------|---------|--------------|--------|------|--------|--------|----------|-----------|---------------|--|--|
|      | KHUIS         | ▲ 사용자 : | K 사용자: K 소속: |        |      |        |        |          |           |               |  |  |
|      | 경희대학교 종합정보시스템 | 개인정보 인  | 터넷신청         | 수업/성적, | /상담  | 등록/장학  | 증명/고지서 | 연구실적     | 찾아보기      | 소중한의견         |  |  |
|      |               | 수업      | 성적           | . 选择″≏ | ~업/· | 성적/상담  | 졸업/전공  | 튜터링      | 관리        |               |  |  |
| -    | _             | 종합시간표조회 | 성적조화         | 비(금학기) | 상담매  | 뉴얼보기   | 지도교수조회 | 튜터/튜     | 티신청       |               |  |  |
| - Ĥe |               | 강의평가    | 성적조화         | 희(전체)  | 이력 및 | L 경력관리 | 전공정보조회 | 검사및3     | 전사        |               |  |  |
|      |               | 수강신청    |              |        | 상담신  | 청      |        | 마이튜티     | :1렁       |               |  |  |
| 공지사회 | 학사안내          | 2 选择"   | 스가시:         | 처"     | 예약결  | 과&상담내역 |        |          |           |               |  |  |
|      |               |         | TOL          | 0      |      |        |        |          |           |               |  |  |
|      |               |         |              |        |      |        |        |          |           |               |  |  |
| Lª.  |               |         |              |        |      |        |        |          |           |               |  |  |
| 교육과정 | 현장실습          |         |              |        |      |        |        |          |           |               |  |  |

(국제)

일반 공지사항

경희대학교 일반 공지사항입니다. + MORE

| >-7/31 | 5           | 목 기간 8/1~8/    | /31               |                      |                         |
|--------|-------------|----------------|-------------------|----------------------|-------------------------|
| 30     |             |                |                   |                      |                         |
| 20     | 31          | Aug 1          | 2                 | 3                    |                         |
| ~7/31  |             |                |                   |                      |                         |
| 23     | 24          | 25             | 26                | 27                   | 28                      |
|        | 23<br>~7/31 | 23 24<br>≻7/31 | 23 24 25<br>≻7/31 | 23 24 25 26<br>≻7/31 | 23 24 25 26 27<br>≻7/31 |

| O 신청및처리현황      | 신청내역에 대한 진행상황 및 처리해야할 업무 내역입니다. |
|----------------|---------------------------------|
| 신청 진행 및 처리해야 1 | 할 내역이 없습니다.                     |
|                |                                 |
|                |                                 |
| l              |                                 |

| 학년     | 2018 🗸      | 학기         | 여름      | 학기 🗸       |            |              | 수강신청확인     | 서출력 수업/ | 시간표출력       |
|--------|-------------|------------|---------|------------|------------|--------------|------------|---------|-------------|
|        |             |            |         | 전 공 신 칭    | 현 황        |              |            |         |             |
|        | 1전공         |            |         |            | 글로벌경영      | 학과(3학기지      | 레) 미디어경영전공 |         |             |
|        |             |            |         | 수강신청       | 내역         |              |            |         |             |
| 이수구분   | 학수번호-분반     | 교과목명       | 학점      | 수강철회<br>여부 | 수강폐기<br>여부 | <b>암양교</b> 수 | 강의시간&강의실   | 강의계획서   | 비고          |
| 전공선택   | TMGM7361-01 | 예술과문화마케팅관리 | 3       |            |            | 이혜영          | -  멀705-1  | 조회하기    | 수업용<br>홈페이지 |
| 전공선택   | TMGM7362-01 | 매스미디어엔터테인먼 | 15 3    |            |            | 동중우          | -    멀713  | 조회하기    | 수업용<br>홈페이지 |
|        |             |            | [2]     | 목수: 2]     | [학점수: 6]   |              |            |         |             |
|        |             |            |         | 재 수 강 신    | 청내 역       |              |            |         |             |
| 박수번호-분 | 반 교과        | 목명 취득      | 년도 취득학: | 이 취독경      | 장코드        | <i>ڳ</i> ا   | 독교과목명      | 휘독점수    | 휘독등급        |

 면저 학년도/학기를 선택하신 후 [수강신청확인서중력] 및 [수업시간표중력]버튼을 누르세요.
\* 출력시 Internet Explorer 에서 파일(F)-->페이지설정(U)-->머리글/바닥글-->머리글(H), 바닥글(F)에 내용을 삭제하시고 여백(밀리미터)에서 왼쪽(L):15.05, 오른쪽(R):15.05, 위쪽(T):19.05, 아래쪽(T):19.05 및 방향은 세로로 설정하시면 더 정확한 내용이 출력 됩니다.

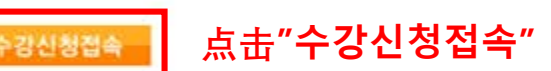

수업/성적/상담 - 추업 - 종합시간표조회 - 강의평가 - 수강신청 - 성적 - 상담 - 플업/전공

| 수경  | 2  | 신청         |       |   |            |       |
|-----|----|------------|-------|---|------------|-------|
| 수강  | Č. | 청 기간       |       |   |            |       |
| 편입생 | :  | 2018/06/01 | 09:00 | ÷ | 2018/06/02 | 23:59 |
| 대학생 | ;  | 2018/06/01 | 09:00 | - | 2018/06/01 | 23:59 |
| 복학생 | :  | 2018/06/01 | 09:00 | - | 2018/06/01 | 23:59 |
| 록학생 | :  | 2018/07/16 | 08:00 | - | 2018/07/17 | 23:59 |
| 매학생 | ;  | 2018/07/16 | 08:00 | - | 2018/07/17 | 23:59 |
|     |    |            |       |   |            |       |

메뉴닫기 💽

|          |       |         |       |              |       |        | 로그아읏 | FAQ        | 환경설정 | KLAS | ENGLISH |
|----------|-------|---------|-------|--------------|-------|--------|------|------------|------|------|---------|
| <b>1</b> | KHUIS | Ҝ 사용자 : |       | <b>K</b> 公告: |       |        |      |            |      |      | 이용안내    |
|          |       | 개인정보    | 인터넷신청 | 수업/성적/상담     | 등록/장학 | 증명/고지서 | 연구실적 | <b>찾</b> ( | 마보기  | 소중한의 | 견       |

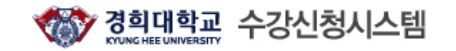

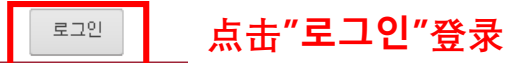

|                                 |                                                 | KOR ENG                                   | 공지사항                                | 종합시간표조회               | 수강신청/희망과목  |  |  |  |  |  |  |
|---------------------------------|-------------------------------------------------|-------------------------------------------|-------------------------------------|-----------------------|------------|--|--|--|--|--|--|
| 이사항 <u>사용자</u> [                | <u>매뉴얼</u>                                      |                                           |                                     |                       |            |  |  |  |  |  |  |
| 학부 수강신청공지                       | 학부 수강신청일정                                       | 학부 계절학기공지                                 | 학부 계절학기 등록일정                        | 학부 희망과목공지             | 대학원 수강신청공지 |  |  |  |  |  |  |
|                                 |                                                 |                                           |                                     |                       |            |  |  |  |  |  |  |
| <u>◈ 수강신청안내 학사공지</u>            |                                                 |                                           |                                     |                       |            |  |  |  |  |  |  |
| ★ 수강신청 접속 순번대가 시스템 안내           |                                                 |                                           |                                     |                       |            |  |  |  |  |  |  |
| ※ 접속 대기 순번 부여<br>※ 한 사람의 아이디로   | 비시 중간에 다른 방법(예, 매크로, 시<br>! 여러 사람에 의한 동시전속 및 수2 | 배로고침, 버튼 연속 클릭 등)을 .<br>(시청은 불가능하오니 이정 유의 | 사용하면 대기 순번이 최후 번호로 재발;<br>하시기 바랍니다. | 급 되어 대기시간이 더 늘어나게 됩니다 | ł          |  |  |  |  |  |  |
| <u>◈ 서울학사운영 안내</u>              | ( <u>2018학년도 1학기)</u>                           |                                           |                                     |                       |            |  |  |  |  |  |  |
| <u>◆ 국제학사운영 안내(2018학년도 1학기)</u> |                                                 |                                           |                                     |                       |            |  |  |  |  |  |  |
| <u>◆ 국제학사운영 안내(</u>             | <u>(2018학년도 1학기)</u>                            |                                           |                                     |                       |            |  |  |  |  |  |  |

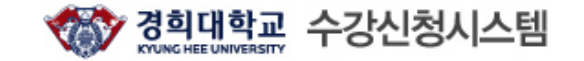

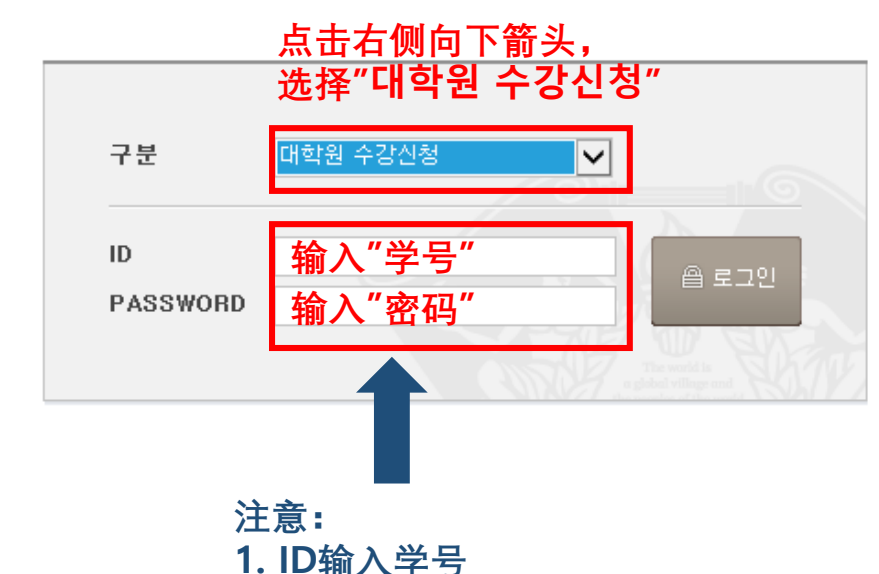

2. 密码输入之前登录综合

情报网的密码

#### ◆ 안내사항-

비밀번호를 분실한 학생은 <u>비밀번호 문의</u>로 문의하면 됩니다. (단, 개인 이메일주소가 종합정보시스템 상에 등록되어 있지 않은 학생은 정보지원처 콜센터 (국제:031-201-3171~3, 서울:02-961-0521,0304)로 문의하여 등록바람)

#### <u>ID(학번)찾기(클릭)</u>

#### <u>비밀번호찾기(클릭)</u>

#### 최초사용자 비밀번호 등록(클릭)

학부생 : 비밀번호 외의 문의사항(로그인불가, 수강신청경고 메세지 등)은 학사지원 과에 문의하시기 바랍니다. (서울 : 02-961-0053~4, 국제 : 031-201-3038~3040)

대학원생 : 문의사항은 대학원행정실에 문의하시기 바랍니다.

※ 2000년 이전 학번은 자신의 학번앞에 00을 꼭 붙여 주세요.

※ 비밀번호는 본인이 설정한 비밀번호 (ID/Password는 종합정보시스템과 동일) ※ 작업 종료 후에는 반드시 LOGOUT을 하세요!! ※ 수강신청 접속이 원활하지 않을 경우에는 <u>http://sugang.khu.ac.kr</u>로 직접 접속 하시기 바랍니다.

\* 접속 후 10분 동안 사용하지 않으시면 자동으로 접속이 종료됩니다.

#### ◆ 주의사항

※ 이미지 문자열 팝업창이 나타나지 않을 경우 조치 방법

- Internet Explorer 사용자 : [도구]->[팝업차단]->[팝업차단사용 안함]으로 설정
- MSN 검색 툴바 사용자 : 툴바 오른쪽에 [팝업0개 차단됨]->[팝업허용]
- YAHOO 툴바 사용자 : 툴바 내 [검색] 오른쪽에 있는 그림을 클릭 후 [팝업 차단을 실행]에 체크표시 제거

- 구글 툴바 사용자 : [옵션] > [도구] -> [팝업 차단기] 체크해제

남은시간 : 09:49

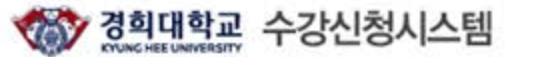

|       | DB ENG 고지사하 |            |                          | 2018호                                                | ː년도 여름학기                 | 글로벌경영학과(3학기제) 1학년<br>수강가능학점: 9학점 | 연장하기                    | 로그아웃           |       |
|-------|-------------|------------|--------------------------|------------------------------------------------------|--------------------------|----------------------------------|-------------------------|----------------|-------|
| KOR   | ENG         | 공          | 지사항                      | 종합시긴                                                 | 표조회                      | 수강신청                             | 수강신                     | 청내역            |       |
| · 대학  |             | 테크노경영대학원   | •개설학과                    | 테크노경영대학원 글로 🗸                                        | • 강좌명                    | <b>1.</b> 点击" <sup>。</sup>       | 수강신청" All               | <mark> </mark> | 击"조회  |
| · 요일  |             | - All - 🔽  | · 수업시간<br>2. 洗择″테        | - AII - ♥<br>크노경영대학원 글로벌경영                           | • 교수명                    |                                  | • 학수번호-분반               | ×              | 회     |
| • 개설깅 | 강좌 목록       | * 이수구분 : 1 | 학과(3학기제)<br>1 전공기초, 04 전 | ) <b>글로벌경영학과(3학기제)</b> "<br>공필수, 05 전공선택, 06 교직과, 14 | - 중핵교과, 15 배분이수교과<br>류 고 | ), 16 기초교과, 17 자유이수, (<br>}목등]   | 20 교직전선, 08 자유선택교과[배움학절 | 제,군사학,취업스      | 쿨,학점교 |

| NO. | 학수번호-분반 | 강좌명 | 대상학<br>년 | 정원 | 잔여인<br>원 | 교수명      | 학점     | 강의시간/강의실   | 이수구분 | 언어구분 | 특이사항 | 신청 |
|-----|---------|-----|----------|----|----------|----------|--------|------------|------|------|------|----|
|     |         |     |          |    | 조        | 회 버튼을 몰락 | 하여 종합시 | 간표를 조회하세요. |      |      |      |    |

남은시간: 09:54

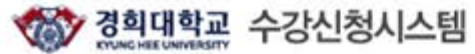

| Ver . | NUNC HEE UNIV |                  | 2018학         | 년도 여름학기 |      | 글로벌경영학과(3학<br>수강가능 | H(3학기제) 1학년 연상하기<br>S가능학점: 9학점 |    |   |
|-------|---------------|------------------|---------------|---------|------|--------------------|--------------------------------|----|---|
| KOR   | ENG           | 공지사항             | 종합시간:         | 표조회     | 수강신청 |                    | 수강신청니                          | 세역 |   |
| • 대학  |               | 데크노경영대학원 🗸 ·개성학과 | 테크노경영대학원 글로 🔽 | · 강좌명   |      | • 언어구분             | All 💽                          |    |   |
| • 요일  |               | - All - 🔽 · 수업시간 | - All - 🔽     | • 교수명   |      | • 학수번호-분반          |                                | 2  | 희 |

◆ 개설강좌 목록 \* 이수구분 : 11 전공기초, 04 전공필수, 05 전공선택, 06 교직과, 14 중핵교과, 15 배분이수교과, 16 기초교과, 17 자유이수, 20 교직전선, 08 자유선택교과[배움학점제,군사학,취업스쿨,학점교 류 과목동]

| NO. | 학수번호-분반     | 강좌명         | 대상학<br>년 | 정원 | 잔여인<br>원 | 교수명 | 학점  | 강의시간/강의실 | 이수구분   | 언어구분 | 특이사항 | 신청 |
|-----|-------------|-------------|----------|----|----------|-----|-----|----------|--------|------|------|----|
| 1   | TMGM7332-01 | 기업전략계획      |          |    | 0        | 김우형 | 3.0 | 미정       | 전공선택 🖌 |      |      | 신청 |
| 2   | TMGM7362-01 | 매스미디어엔터테인먼트 |          |    | 0        | 동중우 | 3.0 | 미정       | 전공선택 🖌 | 选择   | 要选   | 신청 |
| 3   | TMGM7012-01 | 소비자행동론      |          |    | 0        | 송원진 | 3.0 | 미정       | 전공선택 🖌 | 的课   | 程, → | 신청 |
| 4   | TMGM7361-01 | 예술과문화마케팅관리  |          |    | 0        | 이혜영 | 3.0 | 미정       | 전공선택 🖌 | 点击'  | '신청" | 신청 |
| 5   | TMGM7016-01 | 조직행동론       |          |    | 0        | 이염남 | 3.0 | 미정       | 전공선택 🖌 |      |      | 신성 |
| 6   | TMGM7406-01 | 취업실무한국어     |          |    | 0        | 임배아 | 3.0 | 미정       | 전공선택 🖌 |      |      | 신철 |
| 7   | TMGM7405-01 | 투자재테크론      |          |    | 0        | 이정건 | 3.0 | 미정       | 전공선택 🖌 |      |      | 신청 |

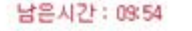

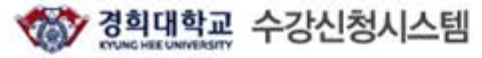

| ···································· |     | 역표 수강신성시스템       | 2018학년        | 1도 여름학기 |      | 글로벌경영학과(3학기제) 1학년<br>수강가능학점: 9학점 | 연장하기 | 로그아۶     |
|--------------------------------------|-----|------------------|---------------|---------|------|----------------------------------|------|----------|
| KOR                                  | ENG | 공지사항             | 종합시간표         | E조회     | 수강신청 | 수강신                              | 청내역  |          |
| • पांच                               |     | 테크노경영대학원 🗸 •개설학과 | 테크노경영대학원 글로 🔽 | • 강좌명   |      | • 언어구분 All                       | ~    |          |
| • 요일                                 |     | - All - 🔽 · 수업시간 | - All -       | • 교수명   |      | • 학수번호-분반                        | 2    | 21<br>21 |

= 이수구분 : 11 전공기초, 04 전공필수, 05 전공선택, 06 교직과, 14 중핵교과, 15 배분이수교과, 16 기초교과, 17 자유이수, 20 교직전선, 08 자유선택교과[배움학점제,군사학,취업스률,학점교 류 과목등] ◆ 개설강좌 목록

| NO. | 학수번호-분반     | 강좌명         | 대상학<br>년 | 정원 | 잔여인<br>원 | 교수명  | 학점  | 강의시간/강의실 | 이수구분   | 언어구분 | 특이사항 | 신청 |
|-----|-------------|-------------|----------|----|----------|------|-----|----------|--------|------|------|----|
| 1   | TMGM7332-01 | 기업전략계획      |          |    | 0        | 김우형  | 3.0 | 미정       | 전공선택 🖌 |      |      | 신청 |
| 2   | TMGM7362-01 | 매스미디어엔터테인먼트 |          |    | 0        | 동중우  | 3.0 | 미정       | 전공선택 🖌 |      |      | 신청 |
| 3   | TMGM7012-01 | 소비자행동론      |          |    | 0        | 송원진  | 3.0 | 미정       | 전공선택 🖌 |      |      | 신청 |
| 4   | TMGM7361-01 | 예술과문화마케팅관리  |          |    | 0        | 01혜영 | 3.0 | 미정       | 전공선택 🖌 |      |      | 신경 |
| 5   | TMGM7016-01 | 조직행동론       |          |    | 0        | 이염남  | 3.0 | 미정       | 전공선택 🖌 |      |      | 신청 |
| 6   | TMGM7406-01 | 취업실무한국어     |          |    | 0        | 임배아  | 3.0 | 미정       | 전공선택 🖌 |      |      | 신청 |
| 7   | TMGM7405-01 | 투자재테크론      |          |    | 0        | 이정건  | 3.0 | 미정       | 전공선택 🖌 |      |      | 신청 |

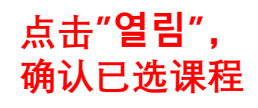

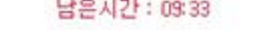

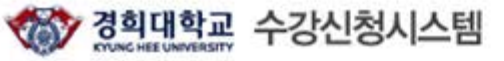

글로벌경영학과(3학기제) 1학년 수강가능학점: 9학점 연장하기 로그아웃 2018학년도 여름학기 ENG KOR 공지사항 종합시간표조회 수강신청 수강신청내역 테크노경영대학원 글로 🗸 대학 테크노경영대학원 🗸 •개설학과 • 강좌명 • 언어구분 V ----- All ----- 요일 수업시간 · 교수명 • 학수번호-분반 - All -V - All -~

\* 이수구분: 11 전공기초, 04 전공필수, 05 전공선택, 06 교직과, 14 중핵교과, 15 배분이수교과, 16 기초교과, 17 자유이수, 20 교직전선, 08 자유선택교과[배움학점제,군사학,취업스쿨,학점교 류 과목등] ♦ 개설강좌 목록

| NO. | 학수번호-분반     | 강좌명         | 대상학<br>년 | 정원 | 잔여인<br>원 | 교수명 | 학점  | 강의시간/강의실 | 이수구분   | 언어구분 | 특이사항 | 신청 |
|-----|-------------|-------------|----------|----|----------|-----|-----|----------|--------|------|------|----|
| 1   | TMGM7332-01 | 기업전략계획      |          |    | 0        | 김우형 | 3.0 | 미정       | 전공선택 🖌 |      |      | 신청 |
| 2   | TMGM7362-01 | 매스미디어엔터테인먼트 |          |    | 0        | 동중우 | 3.0 | 미정       | 전공선택 🔽 |      |      | 신청 |
| 3   | TMGM7012-01 | 소비자행동론      |          |    | 0        | 송원진 | 3.0 | 미정       | 전공선택 🖌 |      |      | 신칭 |
| 4   | TMGM7361-01 | 예술과문화마케팅관리  |          |    | 0        | 이혜영 | 3.0 | 미정       | 전공선택 🗸 |      |      | 신청 |
| 5   | TMGM7016-01 | 조직행동론       |          |    | D        | 이염남 | 3.0 | 미정       | 전공선택 🗸 |      |      | 신청 |
| 6   | TMGM7406-01 | 취업실무한국어     |          |    | 0        | 입배아 | 3.0 | 미정       | 전공선택 🗸 |      |      | 신청 |
| 7   | TMGM7405-01 | 부자재테크론      |          |    | 0        | 이정건 | 3.0 | 미정       | 전공선택 🗸 |      |      | 신청 |

♦ 수강신청목록

신청 교과목 수: 2 신청 학점: 6.0

| NO. | 학수번호-분반     | 강좌명             | 대상학년 | 교수명 | 학점 | 강의시간/강의실 | 이수구분 | 언어구분 | 재수강여부 | 비고 | 삭제 |
|-----|-------------|-----------------|------|-----|----|----------|------|------|-------|----|----|
| 1   | TMGM7361-01 | 예술과문화마케팅관<br>리  |      | 이혜영 | 3  | 미정       | 전공선택 |      |       |    | 삭제 |
| 2   | TMGM7362-01 | 매스미디어엔터테인<br>먼트 |      | 동중우 | 3  | 미정       | 전공선택 |      |       |    | 삭제 |

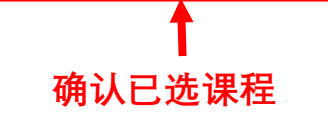

## •英语课程选择方法请参考'下一页'。

### 注意:

- 1. 英文课程是跟韩国学生一起上课,选择英文课程的同学考虑清楚后进行选择!
- 2. 英文课程为选修课程,跟其他选修课程一样学分给予认证。

남은시간 : 09:49

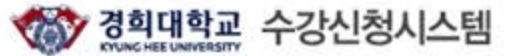

|      |         |                                              |                          | 2018학년도 여름학기                   |                              |            |                             |              | 글로벌경영학과(3학기제) 1학년 면장하기 로<br>수강가능학점: 9학점 |            |                      |              |
|------|---------|----------------------------------------------|--------------------------|--------------------------------|------------------------------|------------|-----------------------------|--------------|-----------------------------------------|------------|----------------------|--------------|
| KOR  | ENG     | 공지사항                                         |                          |                                | 종합시간표                        | 조회         | 수경                          | 강신청          |                                         | 수강신청내역     |                      |              |
| · 대학 | E       | 크노경영대학원 🗸 ·개설학교                              | E                        | 크노경영대학원                        | 글로                           | • 강좌명      | 1.                          | 点击" <b>수</b> | 강신청"                                    | All        | <mark>☑ 3.</mark> 点; | 击" <b>조호</b> |
| · 요일 | -       | All - · 수업시간<br>2 洗择                         | "테크노기                    | 세 - 🔽                          | 금번겨여                         | •교수명       |                             | 1            | • 학수번호-분반                               |            | ×                    | 회            |
| 개설   | 강좌 목록   | <b>2. 辺 </b> 件<br>학과 글로<br>* 이수구분 : 11 전공기초, | 드데크도(<br>벌경영학<br>14 전공필수 | 3 영대약원 클<br>과"<br>, 05 전공선택, ( | <b>토일경영</b><br>16 교직과, 14 중1 | 번교과, 15 배등 | 이수교과, 16 기초교과, 17<br>류 과목등] | 자유이수, 20     | 교직전선, 08 자유선택                           | 백교과[배움학점제, | 군사학,취업스              | 쿨,학점고        |
| NO.  | 학수번호-분빈 | 강좌명                                          | 대상학                      | 정원 잔여운                         | 년<br>교수명                     | 학점         | 강의시간/강의실                    | 이수구          | 분 언어구분                                  | 특이사        | 항 신                  | !청           |

조회 버튼을 클릭하여 종합시간표를 조회하세요.

| -    |                               |                      |              |        |                  |            |                                 |       |           |         | 65.      |
|------|-------------------------------|----------------------|--------------|--------|------------------|------------|---------------------------------|-------|-----------|---------|----------|
|      | 경희대학교<br>KYUNG HEE UNIVERSITY | 수강신청시스템              |              |        |                  |            | 2018학년도 2학기<br>3로벌경영학과(3학기제) 2학 | 년 수강기 | 사능학점: 9학점 | 비밀번호변경  | 연장하기 로그아 |
| KOR  | ENG                           | 공지사항                 |              | 8      | 종합시간표            | 표조회        | 수강                              | 신청    |           | 수강신청내역  | ł        |
| • 대호 | t ella                        | 별노경영대학원 🗸 ·개설학과      | 테크노경영        | 5대학원 i | 글로'              | • 강좌명      |                                 |       | • 언어구분    | All 🔽   |          |
| · 요일 | - AI                          | - 🗸 • 수업시간           | - All -      | ~      |                  | • 교수명      |                                 |       | • 학수번호-분반 |         | 조회       |
| 1    | TMGM7317-01                   | 경영분석                 | 30           | 30     | 김정은              | 3.0        | 토 13:00-15:50 (멀705-1)          | 천공필수  | ~         |         | 신청       |
| 2    | TMGM7418-01                   | 글로벌경영연구방법론           | 30           | 30     | 정성도              | 3.0        | 토 16:00-18:50 (멀705-1)          | 전공필수  | ~         |         | 신청       |
| 3    | TMGM7424-01                   | 글로벌경영전략              | 30           | 30     | 김경회              | 3.0        | 토 13:00-15:50 (멀703)            | 전공필수  | ~         |         | 신청       |
| 4    | TMGM7413-01                   | 글로벌마케팅개론             | 30           | 30     | 김경준              | 3.0        | 토 13:00-15:50 (멀705)            | 전공필수  | ~         |         | 신청       |
| 5    | TMGM7428-01                   | 대중음악연구               | 30           | 30     | 미정               | 3.0        | 토 13:00-15:50()                 | 전공필수  | ~         |         | 신청       |
| 6    | TMGM7420-01                   | 문화예술과 인문학            | 30           | 30     | 이화형              | 3.0        | 토 16:00-18:50 (멀705)            | 전공필수  | ~         |         | 신청       |
| 7    | TMGM7423-02                   | 부모교육과 상담             | 30           | 30     | 미정               | 3.0        | 토 16:00-18:50 (멀610)            | 전공필수  | ~         |         | 신청       |
| 8    | TMGM7422-01                   | 아동상담학                | 30           | 30     | 미정               | 3.0        | 토 16:00-18:50 (멀609)            | 전공필수  | ☑ 洗择理税    | - 占主"신청 |          |
| 9    | TMGM7411-01                   | 영유아발달진단과 평가          | 30           | 30     | 미정               | 3.0        | 토 09:00-11:50 (멀609)            | 전공필수  |           | сла со  | 신청       |
| 10   | TMGM7014-01                   | 인적자원개발론              | 30           | 30     | 백쌍인              | 3.0        | 토 16:00-18:50 (멀611)            | 전공필수  | ~         |         | 신청       |
| 11   | TMGM7015-01                   | 재무관리론<br>Financial   | Manageme     | nt 30  | 이젬마              | 3.0        | 화 18:30-21:20 (멀705)            | 전공필수  | ~         | 영어강좌    | 신청       |
| 12   | TMGM7016-01                   | 조직행동론                | 30           | 30     | 임규남              | 3.0        | 토 13:00-15:50 (멀402)            | 전공필수  | V         |         | 신청       |
| 13   | TMGM7419-01                   | 기업가정신과 정부정책사례        | 30           | 30     | 미정               | 3.0        | 토 16:00-18:50 (멀702)            | 전공선택  | ~         |         | 신청       |
| 14   | TMGM7388-01                   | 디자인씽킹-아세안창업경영<br>Des | sign Thinkir | ng ÂSE | 유용직<br>AN Startu | p Strategy | 토 16:00-18:50 (멀402)            | 전공선택  | ~         | 영어강좌    | 신청       |
| 15   | TMGM7412-01                   | 벤처창업론                | 30           | 30     | 양희승              | 3.0        | 토 13:00-15:50 (멀704)            | 전공선택  | ~         |         | 신청       |
| 16   | TMGM7374-01                   | 아동미술과 치료특론           | 30           | 30     | 박준수              | 3.0        | 토 13:00-15:50 (멀609)            | 전공선택  | ~         |         | 신청       |
|      |                               | 1                    |              |        |                  |            |                                 | _     |           |         |          |

→ 수강신청목록

신청 교과목 수 : 0 신청 학점 : 0.0

남은시간 : 09:45

열림 🗸